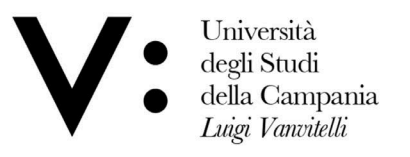

Centro di Servizio del Sistema Bibliotecario di Ateneo

Ufficio Biblioteca del Dipartimento di Giurisprudenza

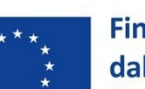

Finanziato dall'Unione europea NextGenerationEU

Mod.82

## **ISTRUZIONE D'USO SMART LOCKER**

La biblioteca del Dipartimento di Giurisprudenza, nell'ottica del miglioramento dei servizi, continua ad innovarsi per avvicinarsi sempre più alle vostre esigenze.

Bisogna essere Utenti della biblioteca e disporre della scheda/badge e rientrare nella tipologia di utente ammessa al prestito.

## 1. PRENOTA

- scegli dal catalogo online le opere che vuoi chiedere in prestito
- prenota inviando una mail all'indirizzo mail della Biblioteca: <u>uff.biblio.giurisprudenza@unicampania.it</u>
- attendi la mail con il pin che ti avvisa che le opere sono disponibili per il ritiro
- ritiro entro 3 giorni dalla notifica

protocollo@pec.unicampania.it www.unicampania.it

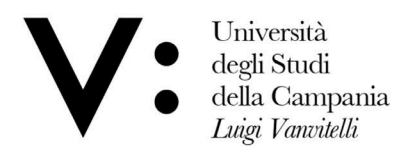

Centro di Servizio del Sistema Bibliotecario di Ateneo

Ufficio Biblioteca del Dipartimento di Giurisprudenza

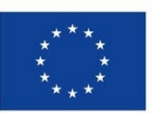

Finanziato dall'Unione europea NextGenerationEU

Mod 82

## 2. RITIRA

Ad Accesso avvenuto, avvicinando la scheda badge, l'utente si troverà nella pagina prelievo /riconsegna.

Premendo il pulsante PRELIEVO LIBRI, verrà richiesto il PIN ricevuto via mail.

Una volta inserito il pin si aprirà il box corrispondente, una volta ritirato il libro dal box e chiuso lo sportello, la biblioteca riceverà la mail di notifica e verrà registrato il prestito.

## 3. RESTITUISCI

per la riconsegna dei libri, dopo avere cliccato su PREMERE PER INIZIARE, verrà richiesta all'utente l'autentificazione tramite badge.

Ad accesso effettuato l'utente si troverà nella pagina Prelievo/Riconsegna

Selezionando riconsegna, l'utente potrà selezionare la taglia del box in base alla quantità e alle dimensioni dei libri.

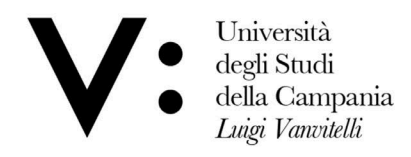

Centro di Servizio del Sistema Bibliotecario di Ateneo

Ufficio Biblioteca del Dipartimento di Giurisprudenza

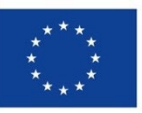

Finanziato dall'Unione europea NextGenerationEU

Mod.82

Selezionata la misura del box, dovrà passare il tag RFDI (solitamente sulla quarta di copertina) sul lettore.

Una volta passati tutti i libri, procedendo col tasto avanti, si aprirà il box disponibile.

Richiuso il box arriverà una mail di conferma della restituzione all'utente e alla biblioteca.

L'avvenuta restituzione sarà registrata il giorno successivo, dopo lo svuotamento del locker

ATTENZIONE

Se la biblioteca è aperta, non potrai utilizzare il locker per restituire.

Università degli Studi della Campania Luigi Vanvitelli Viale A. Lincoln 5 81100 Caserta protocollo@pec.unicampania.it www.unicampania.it